| Document number | Revision |
|-----------------|----------|
| DOCU12218       | 1        |

# **Export (User Guide)**

#### Export (User Guide)

- 1. Background
- 2. Introduction
- 3. Export interface
  - 3. 1. Export properties
  - 3. 2. Export profiles
  - 3. 3. Folder settings
  - 3. 4. Include/Exclude subtypes and extensions
  - 3. 5. Save selection settings
  - 3. 6. Static file list
  - 3.7. Item selection
  - 3. 8. Data columns
  - 3. 9. File list
- 4. Procedure
- 5. Exported items and file content

## 1. Background

This article introduces you to the advanced capabilities of exporting item lists, properties and files from Highstage.

Here you will learn:

- How to take advantage of the available settings for exporting items, properties and files.
- How the selection behavior allows for you to select specific items and files for export.
- What is included in an export, and how those files can be accessed.

## 2. Introduction

Using the *Export* feature allows you to export the structure, data, and files from items into folders, ready for external use outside of Highstage.

You can use *Export* from any item in Highstage by navigating to *Options* > *Advanced* > *Export* (*export documentation*):

| Ⅲ                                                               |                                                         |                                    |              |         |  |                                                                                                    |                                                 |              |              |                                    |          |
|-----------------------------------------------------------------|---------------------------------------------------------|------------------------------------|--------------|---------|--|----------------------------------------------------------------------------------------------------|-------------------------------------------------|--------------|--------------|------------------------------------|----------|
| A<br>Y Part<br>Prop<br>Item                                     | SM11.<br>ASM1124<br>perties                             | 247-2/<br>17-2A [defau<br>ASM11247 | A Proc<br>1t | duct    |  | Options<br>FREEZE REVIEW APPROVAL                                                                                                    | Folder                                          |              |              | Copy Re                            | ference  |
| Allas<br>Revi:<br>Statu<br>Item<br>Worl<br>Auth<br>Revi<br>Appr | sions<br>IS<br>Type<br>kspace<br>Ior<br>ewer<br>over    | ASM<br>TEST<br>ST                  |              | Working |  | Keview options     Advanced     CLONE REFINE CREATE PDF FILE-LOCKS     FileName ASM11247 references.vtox     Obsolete     Consers (compare reference structures)     Export (export documentation) | Folder Contains more than 1 file. Cannot select | t primary fi | le automatic | ally. Please select a primary file | in list. |
| Copy<br>Desc<br>Chan<br>UseS<br>Com                             | To<br>ription<br>ge Note<br>Status<br>iments<br>omments | Product                            |              |         |  | Link samples (List of possible links to this item, folder and files)                                                                                                    |                                                 |              |              |                                    |          |

#### Note!

Export\* requires one of the following user levels to be accessible: AdvancedUSer SuperUser AdminRead AdminWrite.

Clicking *Export* will treat the current item as the *Parent* item and show all referenced items as *children* items, also available for export:

| Home Refresh Mail Event Log System | n Reset               |                 |            |                       |                                                                                                    | ST Logout User level: Advanced User 🕶 View As:                                                                                                    |
|------------------------------------|-----------------------|-----------------|------------|-----------------------|----------------------------------------------------------------------------------------------------|----------------------------------------------------------------------------------------------------|
| Export for ASM11247-2A             |                       |                 |            |                       |                                                                                                    | Save settings Reset Settings Export                                                                                                    |
| Type ASM                           | Export Profiles defau | lt 🗸            |            | Include ASM COMP      | DOCU ECAD MCAD PTEST *                                                                                                    |                                                                                                    |
| Object ASM11247-2A                 | Folders Seper         | ate folders 🗸 🗸 |            | Exclude ASM COMP      | DOCU ECAD MCAD PTEST *                                                                                                    |                                                                                                    |
| Item Count 17                      | Zip/Folder Only 2     | Zip 🗸           |            | Include * csv * docv  | * ndf * tvt * vic * vicv *                                                                                                    |                                                                                                    |
| Files Selected 0/12                |                       |                 |            | Exclude               | Appen         Appen         Appen <th< th=""><th></th></th<> |                                                                                                    |
|                                    |                       |                 |            | extensions .csv .docx | .pdi .oxt .xis                                                                                                    |                                                                                                    |
| Item                               | Туре                  | ObjType         | Date       | Status                | Desc                                                                                                    | File List                                                                                                    |
| ASMT247-2A                         | ASM                   | part            | 2019-09-03 | Working               | Product                                                                                                    | Aggregate-references.sko     ObjetTEATERTERUS stas     references.cov     references.cov     references.cov     references.sko     senialno-references.sko     senialno-references.sko     setsets     to-sample.sko |
| ECAD11248-1A                       | ECAD                  | part            | 2019-08-30 | Working               | Resistor                                                                                                    | references.xlsx                                                                                                    |
| ECAD11249-1A                       | ECAD                  | part            | 2019-08-30 | Working               | Capacitor                                                                                                    |                                                                                                    |
| ECAD11250-1A                       | ECAD                  | part            | 2019-08-30 | Working               | Memristor                                                                                                    |                                                                                                    |
| 🗹 - ECAD11251-1A                   | ECAD                  | part            | 2019-08-30 | Working               | Transducer                                                                                                    |                                                                                                    |
| DOCU11273-1A                       | DOCU                  | doc             | 2019-09-12 | Working               | Relay component                                                                                                    |                                                                                                    |
| COMP11295-1A                       | COMP                  | doc             | 2019-09-24 | Working               | Blueprint                                                                                                    | COMP11295 content.docx                                                                                                    |
| COMP11294-1A                       | COMP                  | doc             | 2019-09-24 | Working               | Placement                                                                                                    |                                                                                                    |
| ECAD11252-1A                       | ECAD                  | part            | 2019-08-30 | Working               | Antenna                                                                                                    |                                                                                                    |
| ECAD11253-1A                       | ECAD                  | part            | 2019-08-30 | Working               | Switch                                                                                                    |                                                                                                    |
| MCAD11254-1                        | MCAD                  | part            | 2019-09-03 | Approved              | Bearing                                                                                                    |                                                                                                    |
| MCAD11255-1                        | MCAD                  | part            | 2019-09-03 | Approved              | Clutch                                                                                                    |                                                                                                    |
| MCAD11256-1A                       | MCAD                  | part            | 2019-08-30 | Working               | Joint                                                                                                    |                                                                                                    |
| MCAD11257-1                        | MCAD                  | part            | 2019-09-03 | Approved              | Belt                                                                                                    | <ul> <li>✓ references.pdf</li> <li>✓ references.xlsx</li> </ul>                                                                                                    |
| MCAD11258-1A                       | MCAD                  | part            | 2019-08-30 | Working               | Power transmission                                                                                                    |                                                                                                    |
| MCAD11259-1A                       | MCAD                  | part            | 2019-08-30 | Working               | Clip                                                                                                    |                                                                                                    |
| PTEST11262-1A                      | PTEST                 | part            | 2019-09-05 | Working               | TRANSDUCER                                                                                                    |                                                                                                    |
|                                    |                       |                 |            |                       |                                                                                                    |                                                                                                    |

The list of available items for export is all referenced items to the parent item, from which you clicked *Export*. This makes it easy to export, for instance, a BOM (Bill Of Materials) of all parts and documents associated with a product.

## 3. Export interface

Clicking *Export* presents you with various settings and the full list of items, files and properties available for export:

|                   | Home Refresh Mail                                                                                                  | I Event Log System                                                 | Reset                                                                                                    |                    |                                                                                                    |                                                                                                    |                                                                                                    | ST                            | Logout User level:AdvancedUser 🛩                                                                                                    | ViewAs:                 |
|-------------------|----------------------------------------------------------------------------------------------------|--------------------------------------------------------------------|----------------------------------------------------------------------------------------------------|--------------------|----------------------------------------------------------------------------------------------------|----------------------------------------------------------------------------------------------------|----------------------------------------------------------------------------------------------------|-------------------------------|----------------------------------------------------------------------------------------------------|-------------------------|
| Export properties | Export for ASM112<br>Type ASM<br>Object ASM11247-2A<br>Hem Count 16<br>Files Selected 0/12<br>Item<br>Docurt235-18 | 47-2A<br>Export<br>Folder<br>Zp/Fo<br>Dype Object type<br>DOCU dec | Export provide a constraint of the second second se | ofiles             | Include<br>subtypes<br>Exclude<br>subtypes<br>Include<br>extensions<br>Exclude<br>extensions<br>Status<br>Data<br>Freeze<br>Gu | Include/Exc<br>ASM COMP DOCU<br>ASM COMP DOCU<br>*.cov *.docx *.pdf<br>*.cov *.docx *.pdf<br>scription Use<br>iddines | Clude subtypes and extended           ECAD         MCAD         PEST           ECAD         MCAD         PEST           "aft         "aft         "aft           "aft         "aft         "aft           Status         Project           TEST         TEST | nsions<br>•<br>•<br>File List | Sive settings Reset Settings Static file                                                                                                    | Save selection settings |
|                   |                                                                                                    |                                                                    |                                                                                                    |                    |                                                                                                    |                                                                                                    |                                                                                                    | ⊠ G                           | idelines.docx                                                                                                    |                         |
|                   | ltem<br>☑ - ASM11247-2A                                                                                            | Type<br>ASM                                                        | Object type<br>part                                                                                                    | Date<br>2019-09-03 | Status<br>Working                                                                                                    | Description<br>Product                                                                                                | UseStatus                                                                                                    | Project<br>TEST               | File List  ggregate-references.visx  references.cov  references.cov  references.vis  serialno-references.visx  tot-sample.tot  visx-sample.tot |                         |
|                   | ECAD11248-1A                                                                                                    | ECAD                                                               | part                                                                                                    | 2019-08-30         | Working                                                                                                    | Resistor                                                                                                    | Single Source                                                                                                    | TEST                          | references.xisx                                                                                                    |                         |
|                   | ECAD11249-1A                                                                                                    | ECAD                                                               | part                                                                                                    | 2019-08-30         | Working                                                                                                    | Capacitor                                                                                                    |                                                                                                    | TEST                          |                                                                                                    |                         |
|                   | ECAD11250-1A                                                                                                    | ECAD                                                               | part                                                                                                    | 2019-08-30         | Working                                                                                                    | Memristor                                                                                                    | Preferred                                                                                                    | TEST                          |                                                                                                    |                         |
|                   | ECAD11251-1A                                                                                                    | ECAD                                                               | part                                                                                                    | 2019-08-30         | Working                                                                                                    | Transducer                                                                                                    |                                                                                                    | TEST                          |                                                                                                    |                         |
|                   | DOCU11273-1A                                                                                                    | DOCU                                                               | doc                                                                                                    | 2019-09-12         | Working                                                                                                    | Relay component                                                                                                    |                                                                                                    | TEST                          |                                                                                                    |                         |
|                   | COMP11294-1                                                                                                    | COMP                                                               | doc                                                                                                    | 2019-09-24         | Working                                                                                                    | Placement                                                                                                    |                                                                                                    | TEST                          |                                                                                                    |                         |
|                   | ECAD11252-1A                                                                                                    | ECAD                                                               | part                                                                                                    | 2019-08-30         | Working                                                                                                    | Antenna                                                                                                    | Not for new design                                                                                                    | TEST                          |                                                                                                    |                         |
|                   | ECAD11253-1A                                                                                                    | ECAD                                                               | part                                                                                                    | 2019-08-30         | Working                                                                                                    | Switch                                                                                                    |                                                                                                    | TEST                          |                                                                                                    |                         |
|                   | MCAD11254-1                                                                                                    | MCAD                                                               | part                                                                                                    | 2019-09-03         | Approved                                                                                                    | Bearing                                                                                                    |                                                                                                    | TEST                          |                                                                                                    |                         |
|                   | MCAD1255-1                                                                                                    | MCAD                                                               | part                                                                                                    | 2019-09-05         | Approved                                                                                                    | loint                                                                                                    | Single Source                                                                                                    | TEST                          |                                                                                                    |                         |
|                   | MCAD11257-1                                                                                                    | MCAD                                                               | part                                                                                                    | 2019-09-03         | Approved                                                                                                    | Belt                                                                                                    |                                                                                                    | TEST                          | references.pdf<br>I references.xlsx                                                                                                    |                         |
|                   | MCAD11258-1A                                                                                                    | MCAD                                                               | part                                                                                                    | 2019-08-30         | Working                                                                                                    | Power transmission                                                                                                    | Restricted                                                                                                    | TEST                          |                                                                                                    |                         |
|                   | MCAD11259-1A                                                                                                    | MCAD                                                               | part                                                                                                    | 2019-08-30         | Working                                                                                                    | Clip                                                                                                    |                                                                                                    | TEST                          |                                                                                                    |                         |
|                   | Item selection                                                                                                    | PTEST                                                              | part                                                                                                    | 2019-09-05         | Working                                                                                                    | TRANSDUCER                                                                                                    |                                                                                                    | TEST                          | File list                                                                                                    |                         |

## 3.1. Export properties

Export properties provides you with a brief overview of the current *Export* status.

From here, you are presented with the following export properties:

- **Type** The subtype of the parent item
- **Object** The item ID of the parent item
- Item count The total number of selected items for export from the Item selection list.
- **Files selected** The total number of selected files for export from the *File list*.

### 3.2. Export profiles

An *Export profile* allows for you to select a pre-configured export profile. This profile can contribute with the following preconfigured settings:

• Automatic selection of items and files

An export profile can be reconfigured to automatically select/deselect items based on it's subtype. Similarly, files from the file list can be automatically selected/deselected based on it's file extension.

• Selection behavior

A selection behavior profile can be associated with an *Export profile*. This configures certain restrictions for selecting items and files for export. The following selection behaviors can be enabled for each *Export profile*:

| Mode | Description                                                                                                    |
|------|----------------------------------------------------------------------------------------------------|
| 0    | Select/deselect individual items and individual files for export                                                                                                    |
| 1    | Selecting/deselecting a <b>parent</b> item also selects/deselects the associated files and the children item and files. Selecting/deselecting a <b>child</b> item also selects/deselects the parent items and files. |
| 2    | Selecting/deselecting <b>parent</b> items also selects/deselects children items and files.                                                                                                    |
| 3    | Selecting/deselecting <b>children</b> items also selects/deselects the parent items and files.                                                                                                    |

#### • Security measures

An *Export profile* can be configured to only be available to users with specific user levels. Thus, a number of profiles might be available or unavailable to you depending on your set Highstage user level.

#### • Express export

An *Express Export profile* can be configured so that users with a specific user level, or lower, are not allowed to view and select/deselect items and files for export. Export is still available, but no items or files are available for selection. The item and file selection and settings for this export are pre-configured.

#### Notice!

For more information about your available *Export Profiles* and it's configuration, please contact your Highstage administrator.

## 3.3. Folder settings

The Folder settings has two available drop down menus:

• Folders

Select whether the selected files should be separated into folders that are associated with each item or merged in a single folder.

• Zip/Folder

Select whether the exported files should be exported only as a Zip folder or exported as a Zip and regular folder.

## 3.4. Include/Exclude subtypes and extensions

These settings makes it possible to easily select and deselect items and files of certain subtypes and extensions.

From these settings, you can:

- Select or deselect items in the list with specific **subtypes**.
- Select or deselect files in the list with specific **file extensions.**

All available subtypes and file extensions from the listed items and files are automatically listed here for easy 'bulk' selection.

### 3.5. Save selection settings

A user with a specific user level can access and save an explicit selection of items and files by clicking *Save settings*. This saves the current selection of items and files for export.

When users with lower user level selects the specific export profile where the selection was saved, these pre-selected items and files are selected by default.

The pre-selection can be reset by clicking Reset Settings\*.

#### 3.6. Static file list

A static file list, is a list of items and files that has been configured to be part of the available export items for a specific *Export Profile*. These static files are used as a supplement for the export profile and can consist of any items (parts, documents etc.) which is related to the export profile.

These static files can, for instance, contain instructions or descriptions for external stakeholders regarding the exported selection of items and files.

Notice!

For any information regarding static files for your available export profiles, please contact your Highstage administrator.

### 3.7. Item selection

The *Item selection* column contains the full list of items available for export. In this column, you can visualize the full 'tree-view' of parent items and referenced child items.

It is in this column that you manually select and deselect items for export.

Notice!

Take note that each export profile can have different selection behaviors . Read more about the available selection behaviors <u>here</u>.

#### 3.8. Data columns

The *data columns* provides you with an overview of item properties for the items available for export.

Important!

It is important to note, that the listed item properties are not necessarily the properties that are exported. For any questions regarding which item properties are exported for a specific *Export profile*, please contact your Highstage administrator.

### 3.9. File list

The *file list* column contains the full list of files that are associated with each item. Here, you can select or deselect available files associated with an item to be included in the export.

#### Notice!

Take note that each export profile can have different selection behaviors . Read more about the available selection behaviors <u>here</u>.

## 4. Procedure

This process describes the procedure of exporting items and files from Highstage.

| н          | ome Refresh    | Mail     | Event L     | .og System | Reset            |            |                  |        |          |          |            |                 |            |                  |       | ST        | Logout   | User le | vel:User | ✓ ViewAs: |
|------------|----------------|----------|-------------|------------|------------------|------------|------------------|--------|----------|----------|------------|-----------------|------------|------------------|-------|-----------|----------|---------|----------|-----------|
| ASI        | V11247-2       | A Pro    | oduct       |            |                  |            |                  |        |          |          |            |                 |            |                  |       |           |          |         | Сору     | Reference |
| ✓ Part ASI | M11247-2A      |          |             |            |                  |            |                  |        |          |          |            |                 |            |                  |       |           |          |         |          |           |
| Propert    | ties           |          |             |            |                  | Options    |                  |        |          |          | F          | Folder          |            |                  |       |           |          |         |          |           |
| Item       | ASM11247       | -2A      |             |            |                  | FREEZE     | REVIEW           | PPROVA | L        |          | - 12       | _               |            |                  |       |           |          |         |          |           |
| Alias      |                |          |             |            |                  | > Review o | ptions           |        |          |          |            |                 | lelp       |                  |       |           | _        |         |          |           |
| Statur     | • •            |          |             |            |                  |            |                  |        |          |          |            | Folder does not | contain ar | ny files.        |       |           |          |         |          |           |
| Jtan Ton   |                |          | Work        | ing        |                  |            |                  |        |          |          |            |                 |            |                  |       |           |          |         |          |           |
| Worksp     | ASM            |          |             |            |                  |            |                  |        |          |          |            |                 |            |                  |       |           |          |         |          |           |
| Author     | ST             |          |             |            |                  |            |                  |        |          |          |            |                 |            |                  |       |           |          |         |          |           |
| Review     | er             |          |             |            |                  |            |                  |        |          |          |            |                 |            |                  |       |           |          |         |          |           |
| Approve    | er ST          |          |             |            |                  |            |                  |        |          |          |            |                 |            |                  |       |           |          |         |          |           |
| СоруТо     |                |          |             |            |                  |            |                  |        |          |          |            |                 |            |                  |       |           |          |         |          |           |
| Descript   | tion Product   |          |             |            |                  |            |                  |        |          |          |            |                 |            |                  |       |           |          |         |          |           |
| Change     | Note           |          |             |            |                  |            |                  |        |          |          |            |                 |            |                  |       |           |          |         |          |           |
| Comme      | us (           |          |             |            |                  |            |                  |        |          |          |            |                 |            |                  |       |           |          |         |          |           |
| × Comme    | ments          |          |             |            |                  |            |                  |        |          |          |            |                 |            |                  |       |           |          |         |          |           |
| com        | lineito        |          |             |            | ^                |            |                  |        |          |          |            |                 |            |                  |       |           |          |         |          |           |
|            |                |          |             |            |                  |            |                  |        |          |          |            |                 |            |                  |       |           |          |         |          |           |
|            |                |          |             |            | Add              |            |                  |        |          |          |            |                 |            |                  |       |           |          |         |          |           |
| > Referen  | nced by [0]    |          |             |            |                  |            |                  |        |          |          |            |                 |            |                  |       |           |          |         |          |           |
| Paste Tr   | ee-View Import | Referenc | es (SERIALN | Import R   | eferences (ITEM) | Import Re  | ferences (For Ex | port)  |          |          |            |                 |            |                  |       |           |          |         |          |           |
| Y Part [13 | 1              |          |             |            |                  |            |                  |        |          |          |            |                 |            |                  |       |           |          |         |          |           |
| =          |                |          |             |            |                  |            | Workspace        | Author | Reviewer | Approver |            | ItemType        |            | UseStatus        |       |           |          |         |          |           |
| =          | Item+          | File     | Folder      | Status _   | Description      | Note       |                  |        |          |          | Eventlim   | e .             | rohs       |                  | Value | Footprint | lock     | .qty    | .pos     | .comment  |
| 1          | ECAD11248-1A   | .xlsx    | >           | Working    | Resistor         |            | TEST             | ST     |          |          | 2019-08-30 | ECAD            |            | Single<br>Source |       |           |          |         |          |           |
| 2          | ECAD11249-1A   |          | >           | Working    | Capacitor        |            | TEST             | ST     |          |          | 2019-08-30 | ECAD            |            |                  |       |           |          |         |          |           |
| 3          | ECAD11250-1A   |          | >           | Working    | Memristor        |            | TEST             | ST     |          |          | 2019-08-30 | ECAD            | <u> </u>   | Preferred        |       |           |          |         |          |           |
|            |                |          | /           | THURKING   |                  |            |                  |        |          |          |            |                 | ·          |                  |       |           | <u>.</u> |         |          |           |
| 4 🔹        | ECAD11251-1A   | .docx    | >           | Working    | Transducer       |            | TEST             | ST     |          |          | 2019-08-30 | ECAD            |            |                  |       |           |          |         |          |           |

1. Navigate to any item in Highstage:

2. Ensure that you have the required user level enabled to gain access to the *Advanced* options. *Export* is available for <code>AdvancedUser</code>, <code>SuperUser</code>, <code>AdminRead</code> and <code>AdminWrite</code> level users:

| <br>Home | Refresh | Event Log | System |  | ST | Logout | User level:AdvancedUser 💙 | ViewAs: |
|----------|---------|-----------|--------|--|----|--------|---------------------------|---------|
|          |         |           |        |  |    |        |                           |         |

3. Clicking **Advanced>Export (export documentation)** opens the *Export* feature in a new tab in your browser:

| Hon           | ne Refresh Ma | il Event Log | System    | Reset           |                  |         |        |                       |             |          |        |         |              | ST        | Logout                        | User level: Advanced Us | ier 🕶 ViewAs: |
|---------------|---------------|--------------|-----------|-----------------|------------------|---------|--------|-----------------------|-------------|----------|--------|---------|--------------|-----------|-------------------------------|-------------------------|---------------|
| Expor         | t for ASM112  | 47-2A        |           |                 |                  |         |        |                       |             |          |        |         |              |           | Sav                           | e settings Reset Set    | tings Export  |
| Туре          | ASM           |              |           | Export Profiles | default 💙        |         |        | Indude<br>subtypes    | ASM COI     | MP DOC   | JECAD  | MCAD    | PTEST *      |           |                               |                         |               |
| Object        | ASM11247-2A   |              |           | Folders         | Seperate folders | ~       |        | Exclude               | ASM COI     | MP DOC   | J ECAD | MCAD    | PTEST *      |           |                               |                         |               |
| Item Count    | 16            |              |           | Zip/Folder      | Only Zip         | ~       |        | Include               | *.docx *.ht | ml *.pdf |        | *.xlsx  | *.zip *      |           |                               |                         |               |
| Files Selecte | d 0/5         |              |           |                 |                  |         |        | extensions<br>Exclude | Talaan Tala |          | )      | × ulau  |              |           |                               |                         |               |
|               |               |              |           |                 |                  |         |        | extensions            |             | ini opu  |        | - A IAA |              |           |                               |                         |               |
| Item          | 25.40         | Туре         | Object ty | pe              | Date 2010 00 26  |         | Status | Descript              | ion         | UseSt    | tatus  | Pr      | oject<br>T   | File List |                               |                         |               |
|               | 35-18         | 0000         | doc       |                 | 2019-09-20       |         | Freez  | Guidelin              | 5           |          |        | 103     |              | 🗆 DO      | CU11235-1B In<br>delines.docx | dexcrtf                 |               |
| Item          |               |              |           | Туре            | Object type      | Date    |        | Status                | Descriptio  | n        |        | UseSt   | atus         |           | Project                       | File List               |               |
| - ASM11       | 1247-2A       |              | ,         | ASM P           | art              | 2019-09 | -03    | Working               | Product     |          |        |         |              |           | TEST                          |                         |               |
| ⊠ EC          | AD11248-1A    |              | E         | ECAD p          | art              | 2019-08 | -30    | Working               | Resistor    |          |        | Single  | Source       |           | TEST                          | references.x            | sx            |
| EC.           | AD11249-1A    |              | E         | ECAD p          | art              | 2019-08 | -30    | Working               | Capacitor   |          |        |         |              |           | TEST                          |                         |               |
| EC.           | AD11250-1A    |              | E         | ECAD p          | art              | 2019-08 | -30    | Working               | Memristor   |          |        | Prefer  | ed           |           | TEST                          |                         |               |
| ☑ -           | ECAD11251-1A  |              | E         | ECAD p          | art              | 2019-08 | -30    | Working               | Transducer  |          |        |         |              |           | TEST                          |                         |               |
|               | DOCU11273-1A  |              | ſ         | DOCU d          | loc              | 2019-09 | -12    | Working               | Relay com   | ponent   |        |         |              |           | TEST                          |                         |               |
|               | COMP11294-1   | 1A           | 0         | COMP d          | loc              | 2019-09 | -24    | Working               | Placement   |          |        |         |              |           | TEST                          |                         |               |
| EC.           | AD11252-1A    |              | E         | ECAD p          | art              | 2019-08 | -30    | Working               | Antenna     |          |        | Not fo  | r new design |           | TEST                          |                         |               |
| EC.           | AD11253-1A    |              | E         | ECAD p          | art              | 2019-08 | -30    | Working               | Switch      |          |        |         |              |           | TEST                          |                         |               |
| M             | AD11254-1     |              | 1         | MCAD P          | art              | 2019-09 | -03    | Approved              | Bearing     |          |        |         |              |           | TEST                          |                         |               |
| M             | AD11255-1     |              |           | MCAD p          | art              | 2019-09 | -03    | Approved              | Clutch      |          |        |         |              |           | TEST                          |                         |               |
| M             | AD11256-1A    |              | 1         | MCAD p          | art              | 2019-08 | -30    | Working               | Joint       |          |        | Single  | Source       |           | TEST                          |                         |               |
| М             | AD11257-1     |              | ,         | MCAD F          | art              | 2019-09 | -03    | Approved              | Belt        |          |        |         |              |           | TEST                          | references.p            | df<br>Isx     |
| М             | AD11258-1A    |              | 1         | MCAD F          | art              | 2019-08 | -30    | Working               | Power tran  | smission |        | Restric | ted          |           | TEST                          |                         |               |
| M             | AD11259-1A    |              |           | MCAD p          | art              | 2019-08 | -30    | Working               | Clip        |          |        |         |              |           | TEST                          |                         |               |
| PTI           | EST11262-1A   |              | F         | PTEST P         | art              | 2019-09 | -05    | Working               | TRANSDUC    | CER      |        | Restric | ted          |           | TEST                          |                         |               |

4. As a standard, the *default* export profile is selected. Select an appropriate *Export profile* and files and items from the item list view to be exported:

| Home Refresh Mail Event Lo | og System Reset |                  |                       |                           | ST                 | Logout User level:AdvancedUser 🗸 ViewAs: |
|----------------------------|-----------------|------------------|-----------------------|---------------------------|--------------------|------------------------------------------|
| Export for ASM11247-2A     |                 |                  |                       |                           |                    | Save settings Reset Settings Export      |
| Type ASM                   | Export Profiles | Material list 💙  | Include<br>subtypes   | ASM COMP DOCU ECAD        | MCAD PTEST *       |                                          |
| Object ASM11247-2A         | Folders         | Seperate folders | Exclude<br>subtypes   | ASM COMP DOCU ECAD        | MCAD PTEST *       |                                          |
| Item Count 16              | Zip/Folder      | Only Zip 👻       | Include<br>extensions | *.docx *.html *.pdf *.rtf | *.xlsx *.zip *     |                                          |
| Files Selected 3/3         |                 |                  | Exclude<br>extensions | *.docx *.html *.pdf *.rtf | *.xlsx *.zip *     |                                          |
| Item Type                  | ObjType         | Date             | Status                | Desc                      | UseStatus          | File List                                |
| Item                       | Туре            | ObjType D        | Date Status           | Desc                      | UseStatus          | File List                                |
| - ASM11247-2A              | ASM             | part 20          | 019-09-03 Working     | Product                   |                    |                                          |
| ECAD11248-1A               | ECAD            | part 2           | 019-08-30 Working     | Resistor                  | Single Source      | references.xlsx                          |
| ECAD11249-1A               | ECAD            | part 20          | 019-08-30 Working     | Capacitor                 |                    |                                          |
| ECAD11250-1A               | ECAD            | part 20          | 019-08-30 Working     | Memristor                 | Preferred          |                                          |
| - ECAD11251-1A             | ECAD            | part 20          | 019-08-30 Working     | Transducer                |                    |                                          |
| DOCU11273-1A               | DOCU            | doc 2            | 019-09-12 Working     | Relay component           |                    |                                          |
| COMP11294-1A               | COMP            | doc 20           | 019-09-24 Working     | Placement                 |                    |                                          |
| ECAD11252-1A               | ECAD            | part 20          | 019-08-30 Working     | Antenna                   | Not for new design |                                          |
| ECAD11253-1A               | ECAD            | part 20          | 019-08-30 Working     | Switch                    |                    |                                          |
| MCAD11254-1                | MCAD            | part 2           | 019-09-03 Approve     | d Bearing                 |                    |                                          |
| MCAD11255-1                | MCAD            | part 2           | 019-09-03 Approve     | d Clutch                  |                    |                                          |
| MCAD11256-1A               | MCAD            | part 20          | 019-08-30 Working     | Joint                     | Single Source      |                                          |
| CAD11257-1                 | MCAD            | part 21          | 019-09-03 Approve     | d Beit                    |                    | references.pdf                           |
| MCAD11258-1A               | MCAD            | part 2           | 019-08-30 Working     | Power transmission        | Restricted         |                                          |
| MCAD11259-1A               | MCAD            | part 2           | 019-08-30 Working     | Clip                      |                    |                                          |
| PTEST11262-1A              | PTEST           | part 2           | 019-09-05 Working     | TRANSDUCER                | Restricted         |                                          |

5. Clicking Export in the top right corner, will export the selected items and files.

A confirmation will be prompted. Clicking <u>or</u> will export the selected items and files. Once completed, a link for download is made available in the export window:

| Export         | t for ASM11247-2A |                                 | Save settings Reset Settings Export                                                                     |
|----------------|-------------------|---------------------------------|----------------------------------------------------------------------------------------------------|
| Туре           | ASM               | Export Profiles Material list 🗡 | Indude<br>subtypes ASM COMP DOCU ECAD MCAD PTEST • Export Succesfull!<br>It can be downloaded from here |
| Object         | ASM11247-2A       | Folders Seperate folders 💙      | Exclude<br>subtypes ASM COMP DOCU ECAD MCAD PTEST *                                                     |
| Item Count     | 16                | Zip/Folder Only Zip 💙           | Include<br>extensions ".docx ".html ".pdf ".rtf ".xtsx ".zip "                                          |
| Files Selected | i 1/3             |                                 | Exclude<br>extensions *.docx *.html *.pdf *.rtf *.xlsx *.zip *                                          |

6. The files are placed in the folder of the item, from where you accessed the *Export* feature:

## 5. Exported items and file content

Depending on the configuration of the *Export Profiles*, a number of files are exported:

| 📙   💽 📑 🖛   ASM11247 |                      |                                |                     |        | -               |     |
|----------------------|----------------------|--------------------------------|---------------------|--------|-----------------|-----|
| File Home Share      | View                 |                                |                     |        |                 | ~ 🕐 |
|                      | > DavWWW             | /Root > files > TEST > ASM > A | ASM11247 > ASM11247 | 5 v    | Search ASM11247 | Q   |
|                      | Name                 | Date modified                  | Туре                | Size   |                 |     |
|                      | 📓 ~ EXPORT.zip.zip   | 9/27/2019 11:26 AM             | Compressed (zipp    | 180 KB |                 |     |
|                      | EXPORT.html          | 9/27/2019 11:26 AM             | Firefox HTML Doc    | 147 KB |                 |     |
|                      | 🙈 Exported PDF.pdf   | 9/27/2019 11:26 AM             | Adobe Acrobat D     | 99 KB  |                 |     |
|                      | 🔯 Exported xlsx.xlsx | 9/27/2019 11:26 AM             | Microsoft Excel W   | 9 KB   |                 |     |
|                      |                      |                                |                     |        |                 |     |
|                      |                      |                                |                     |        |                 |     |
|                      |                      |                                |                     |        |                 |     |
|                      |                      |                                |                     |        |                 |     |
|                      |                      |                                |                     |        |                 |     |
| 4 items              |                      |                                |                     |        |                 |     |

By default, a folder containing all exported files are outputted.

In addition, a number of additional <u>.html</u>, <u>.pdf</u> and <u>.xlsx</u> files containing the list of items and item properties can be outputted.

From our example, the exported .PDF contains the following item properties:

#### ASM11247-2A - Export

| ltem:        | ASM1     | 1247   |                    |        |                     |      |                |             |                    |         |               |
|--------------|----------|--------|--------------------|--------|---------------------|------|----------------|-------------|--------------------|---------|---------------|
| Version:     | 2A       |        |                    |        |                     |      |                |             |                    |         |               |
| Title:       | Produ    | uct    |                    |        |                     |      |                |             |                    |         |               |
| Status:      | Work     | ing    |                    |        |                     |      |                |             |                    |         |               |
| Export Date  | e: 27 Se | p 2019 |                    |        |                     |      |                |             |                    |         |               |
| Export Time  | e: 11:38 | AM     |                    |        |                     |      |                |             |                    |         |               |
| Item         |          | Туре   | Description        | Status | Date                | note | qty            | Object type | UseStatus          | Project | Folder        |
| ASM11247     | '-2A     | ASM    | Product            | 1      | 2019-09-03 11:33:26 |      | Unresolved col | part        |                    | TEST    | ASM11247-2A   |
| ECAD1124     | 8-1A     | ECAD   | Resistor           | 1      | 2019-08-30 15:33:57 |      |                | part        | Single Source      | TEST    | ECAD11248-1A  |
| ECAD1124     | 9-1A     | ECAD   | Capacitor          | 1      | 2019-08-30 15:34:57 |      |                | part        |                    | TEST    | ECAD11249-1A  |
| ECAD1125     | 0-1A     | ECAD   | Memristor          | 1      | 2019-08-30 15:35:25 |      |                | part        | Preferred          | TEST    | ECAD11250-1A  |
| ECAD1125     | 1-1A     | ECAD   | Transducer         | 1      | 2019-08-30 15:35:41 |      |                | part        |                    | TEST    | ECAD11251-1A  |
| DOCU1127     | 73-1A    | DOCU   | Relay component    | 1      | 2019-09-12 10:58:39 |      |                | doc         |                    | TEST    | DOCU11273-1A  |
| COMP1129     | 94-1A    | COMP   | Placement          | 1      | 2019-09-24 08:55:43 |      |                | doc         |                    | TEST    | COMP11294-1A  |
| ECAD1125     | 2-1A     | ECAD   | Antenna            | 1      | 2019-08-30 15:35:51 |      |                | part        | Not for new design | TEST    | ECAD11252-1A  |
| ECAD1125     | 3-1A     | ECAD   | Switch             | 1      | 2019-08-30 15:35:58 |      |                | part        |                    | TEST    | ECAD11253-1A  |
| MCAD112      | 54-1     | MCAD   | Bearing            | 5      | 2019-09-03 11:12:55 |      |                | part        |                    | TEST    | MCAD11254-1   |
| MCAD112      | 55-1     | MCAD   | Clutch             | 5      | 2019-09-03 11:13:12 |      |                | part        |                    | TEST    | MCAD11255-1   |
| MCAD112      | 56-1A    | MCAD   | Joint              | 1      | 2019-08-30 15:37:24 |      |                | part        | Single Source      | TEST    | MCAD11256-1A  |
| MCAD112      | 57-1     | MCAD   | Belt               | 5      | 2019-09-03 11:13:25 |      |                | part        |                    | TEST    | MCAD11257-1   |
| MCAD112      | 58-1A    | MCAD   | Power transmission | 1      | 2019-08-30 15:37:47 |      |                | part        | Restricted         | TEST    | MCAD11258-1A  |
| MCAD112      | 59-1A    | MCAD   | Clip               | 1      | 2019-08-30 15:38:07 |      |                | part        |                    | TEST    | MCAD11259-1A  |
| PTEST1126    | 52-1A    | PTEST  | TRANSDUCER         | 1      | 2019-09-05 12:14:02 |      |                | part        | Restricted         | TEST    | PTEST11262-1A |
| Exported wit | h Highs  | tage   |                    |        |                     |      |                |             |                    |         |               |

### Similarly, the exported $\fbox{\sc stars}$ contains the following item properties:

| P.<br>CI | Arial         | - 1<br>1 -   ⊞ -<br>Font | 0 - A /             | ▲ =    | ≡ 📄 ờ∕ •<br>≡ = 亜Ξ<br>Alignment | eb<br>E + | General<br>\$ + 9 | ×<br>6 ≯ ( 500 -<br>umber | Cond<br>Forma | ≓<br>itional Forr<br>atting - Ta<br>Style | mat as Cell<br>ble = Styles<br>s | j and the second second secon | ert - 2<br>lete - 1<br>mat - 1<br>Ils | ∑ - A<br>Z<br>Sort 8<br>Filter<br>Editin | Find &<br>Select ~ |   | ~ |
|----------|---------------|--------------------------|---------------------|--------|---------------------------------|-----------|-------------------|---------------------------|---------------|-------------------------------------------|----------------------------------|----------------------------------------------------------------------------------------------------|---------------------------------------|------------------------------------------|--------------------|---|---|
| A        | 1             | <                        | f <sub>x</sub> Iten | n      |                                 |           |                   |                           |               |                                           |                                  |                                                                                                    |                                       |                                          |                    |   | ~ |
|          | А             | в                        | С                   | D      | F                               | F         | G                 | н                         | 1             | . J                                       | к                                | 1                                                                                                    | м                                     | N                                        | 0                  | Р | 4 |
| 1        | ltem          | ASM11247                 | 7-2A                | _      | _                               |           | _                 |                           |               | -                                         |                                  | -                                                                                                    |                                       |                                          | _                  | - |   |
| 2        | Revision      | 2                        |                     |        |                                 |           |                   |                           |               |                                           |                                  |                                                                                                    |                                       |                                          |                    |   |   |
| 3        | Status        | 1                        |                     |        |                                 |           |                   |                           |               |                                           |                                  |                                                                                                    |                                       |                                          |                    |   |   |
| 4        | Title         | Product                  |                     |        |                                 |           |                   |                           |               |                                           |                                  |                                                                                                    |                                       |                                          |                    |   |   |
| 5        | Туре          | ASM                      |                     |        |                                 |           |                   |                           |               |                                           |                                  |                                                                                                    |                                       |                                          |                    |   |   |
| 6        | Item          | Туре                     | Description         | Status | Date                            | note      | qty               | Object typ                | UseStatus     | Project                                   |                                  |                                                                                                    |                                       |                                          |                    |   |   |
| 7        | ASM11247-2A   | ASM                      | Product             |        | 1 43711.48                      |           |                   | part                      |               | TEST                                      |                                  |                                                                                                    |                                       |                                          |                    |   |   |
| 8        | ECAD11248-1A  | ECAD                     | Resistor            |        | 1 43707.65                      |           |                   | part                      | Single Sou    | TEST                                      |                                  |                                                                                                    |                                       |                                          |                    |   |   |
| 9        | ECAD11249-1A  | ECAD                     | Capacitor           |        | 1 43707.65                      |           |                   | part                      |               | TEST                                      |                                  |                                                                                                    |                                       |                                          |                    |   |   |
| 10       | ECAD11250-1A  | ECAD                     | Memristor           |        | 1 43707.65                      |           |                   | part                      | Preferred     | TEST                                      |                                  |                                                                                                    |                                       |                                          |                    |   |   |
| 11       | ECAD11251-1A  | ECAD                     | Transduce           |        | 1 43707.65                      |           |                   | part                      |               | TEST                                      |                                  |                                                                                                    |                                       |                                          |                    |   |   |
| 12       | DOCU11273-1A  | DOCU                     | Relay com           |        | 1 43720.46                      |           |                   | doc                       |               | TEST                                      |                                  |                                                                                                    |                                       |                                          |                    |   |   |
| 13       | COMP11294-1A  | COMP                     | Placement           |        | 1 43732.37                      |           |                   | doc                       |               | TEST                                      |                                  |                                                                                                    |                                       |                                          |                    |   |   |
| 14       | ECAD11252-1A  | ECAD                     | Antenna             |        | 1 43707.65                      |           |                   | part                      | Not for nev   | TEST                                      |                                  |                                                                                                    |                                       |                                          |                    |   |   |
| 15       | ECAD11253-1A  | ECAD                     | Switch              |        | 1 43707.65                      |           |                   | part                      |               | TEST                                      |                                  |                                                                                                    |                                       |                                          |                    |   |   |
| 16       | MCAD11254-1   | MCAD                     | Bearing             |        | 5 43711.47                      |           |                   | part                      |               | TEST                                      |                                  |                                                                                                    |                                       |                                          |                    |   |   |
| 17       | MCAD11255-1   | MCAD                     | Clutch              |        | 5 43711.47                      |           |                   | part                      |               | TEST                                      |                                  |                                                                                                    |                                       |                                          |                    |   |   |
| 18       | MCAD11256-1A  | MCAD                     | Joint               |        | 1 43707.65                      |           |                   | part                      | Single Sou    | TEST                                      |                                  |                                                                                                    |                                       |                                          |                    |   |   |
| 19       | MCAD11257-1   | MCAD                     | Belt                |        | 5 43711.47                      |           |                   | part                      |               | TEST                                      |                                  |                                                                                                    |                                       |                                          |                    |   |   |
| 20       | MCAD11258-1A  | MCAD                     | Power tran          |        | 1 43707.65                      |           |                   | part                      | Restricted    | TEST                                      |                                  |                                                                                                    |                                       |                                          |                    |   |   |
| 21       | MCAD11259-1A  | MCAD                     | Clip                |        | 1 43707.65                      |           |                   | part                      |               | TEST                                      |                                  |                                                                                                    |                                       |                                          |                    |   |   |
| 22       | PTEST11262-1A | PTEST                    | TRANSDU             |        | 1 43713.51                      |           |                   | part                      | Restricted    | TEST                                      |                                  |                                                                                                    |                                       |                                          |                    |   |   |
| 23       |               |                          |                     |        |                                 |           |                   |                           |               |                                           |                                  |                                                                                                    |                                       |                                          |                    |   |   |
| 24       |               |                          |                     |        |                                 |           |                   |                           |               |                                           |                                  |                                                                                                    |                                       |                                          |                    |   |   |
|          | Export        |                          |                     |        |                                 |           |                   |                           |               | 1 4                                       |                                  |                                                                                                    |                                       |                                          |                    |   |   |

#### Notice !

The item properties, file names and file types of the exported files are all dependent on the configuration of the used *Export profile*. For any questions regarding the outputted files and their content, please consult your Highstage administrator.

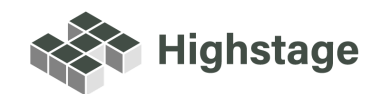